### A. Risco de ocorrência de SISMOS

a) Digita http://sedac.ciesin.columbia.edu/wdc/# no browser de navegação na Internet.

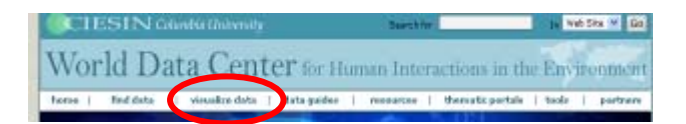

b) No menu *Visualize data*, escolhe "SEDAC Map client". Abre-se uma nova janela com a área de trabalho do webSIG.

c) Selecciona o separador Advanced.

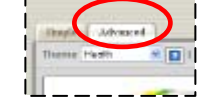

d) Selecciona o tema *Population*. Depois activa o *layer* grumpv1points e desactiva todos os outros que possam estar activos à excepção de nationalbounds.

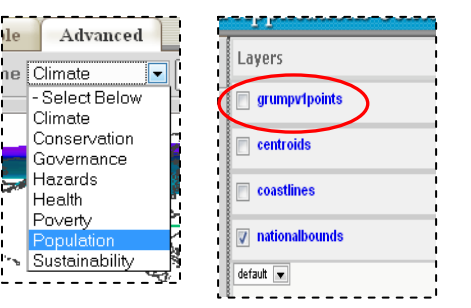

e) Clica na ferramenta para adicionares um *layer*. No painel que surge, em Add a New Service, escolhe **Web Map Service**; clica em Select below e escolhe **HOTSPOTSv1 – Natural Disaster Hotspots**, e clica em **Next**.

| e source of the li<br>d a New Service | yer, enter or update all of the required information, and select "Nex                                                                                                    |  |  |  |
|---------------------------------------|----------------------------------------------------------------------------------------------------|--|--|--|
| Select URL                            | Select below                                                                                                    |  |  |  |
| Or Enter URL                          | GPWv3 - Gridded Population of the World<br>GRUMPv1 - Global Rural Urban Mapping Project                                                                                                    |  |  |  |
| File Name:                            | HOTSPOTSv1 - Netural Disater Hotspots                                                                                                    |  |  |  |
| SRS:<br>an Existing WI                | POVERTV/1 - Poverty Mapping<br>EPI2006 - Environmental Performance Index<br>ESI2005 - Environmental Sustainability Index                                                                                                    |  |  |  |
| Center                                | for International Earth Science Information Network<br>Select the layer you wish to add, then select "Next."                                                                                                    |  |  |  |
| Center                                | for International Earth Science Information Network Select the layer you wish to add, then select "Next." Layers in: http://sedac.clssin.columbla.edu/mapserver/map/H Flood_Mortality_tif                                                                                                    |  |  |  |
| Center                                | for International Earth Science Information Network Select the layer you wish to add, then select "Next." Layer in: http://selec.clein.columbia.edu/mapserver/map/H Flood_Montality_tif Flood_Economic_Loss_tif Cyclone_Proportional_Economic_Loss_tif Flood_Count_tif Flood_Count_tif                                                                                                    |  |  |  |
| em                                    | for International Earth Science Information Network Select the layer you wish to add, then select "Next." Layers in: http://sedac.clesin.columbia.edu/mapserver/map/r Flood_Conneting_Loss_tif Cyclone_Proportional_Economic_Loss_tif Flood_Count_tif Cyclone_Count_tif Cyclone_Mortality_tif                                                                                                    |  |  |  |
| em                                    | for International Earth Science Information Network Select the layer you wish to add, then select "Next." Layers in: http://sedac.clesin.columbla.edu/mapserver/map/n Flood_Contentity_tif Flood_Cont_tif Cyclone_Economic_Loss_tif Cyclone_Cont_tif Cyclone_Cont_Cont_tif Cyclone_Cont_tif Cyclone_Cont_tif Cyclone_Cont_tif Cyclone_Cont_tif Cyclone_Cont_tif Cyclone_Cont_tif Cyclone_Cont_tif Cyclone_Cont_tif Cyclone_Cont_tif Cyclone_Cont_tif Cyclone_Cont_tif Cyclone_Cont_tif Cyclone_Cont_Cont_Cont_Cont_Cont_Cont_Cont_Cont |  |  |  |

f) No novo painel, selecciona **GSHAP\_PGA** e clica em Next, e a seguir em Submit.

Podes observar um planisfério que representa o risco de ocorrência de sismos ou terramotos. Com base na legenda do mapa responde à questão 1.

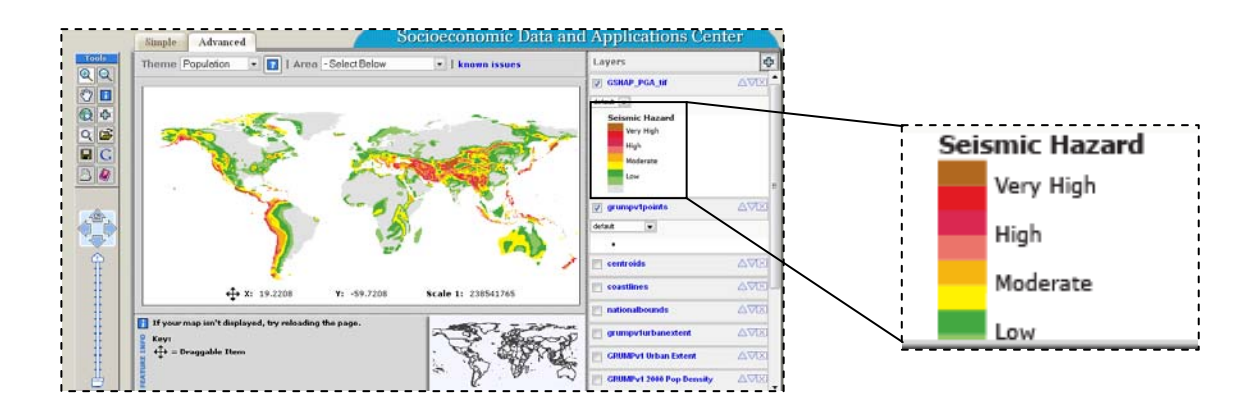

### 1. Quais as regiões onde o risco de ocorrência de sismos é mais elevado? (Assinala com x)

| Litoral oriental da América do N | lorte África Central e Or | riental Europa Ocider | ntal Sudeste da América do Norte |
|----------------------------------|---------------------------|-----------------------|----------------------------------|
| Litoral ocidental da América     | Interior da Austrália     | Sudeste da Europa     | Norte de África Sudoeste da Ásia |
| Ásia Central Japão               | Ilhas do Sudeste asiático | _ Nova Zelândia       |                                  |

f) Activa o layer **nationalbounds** e clica na seta ((A)) até que o layer fique no topo da lista.

g) Procede de igual modo para o layer grumpv1points, usando a seta. Desactiva este layer.

Agora consegues visualizar o mapa político, com as fronteiras entre os países.

h) Faz Zoom sobre a Península Ibérica. Clica na ferramenta 😥 rectângulo em torno da Península Ibérica.

e com o cursor/rato desenha um

Observa atentamente o mapa da Península Ibérica e responde à questão 2.

2. Qual o risco de ocorrência de sismos em Portugal?

i) Clica na ferramenta

para visualizares todo o planisfério.

j) No menu Área, escolhe a região da Ásia.

I) Faz zoom sobre a região da Ásia Central e Sudoeste da Ásia, onde há riscos mais elevados de sismos (castanho e vermelho).

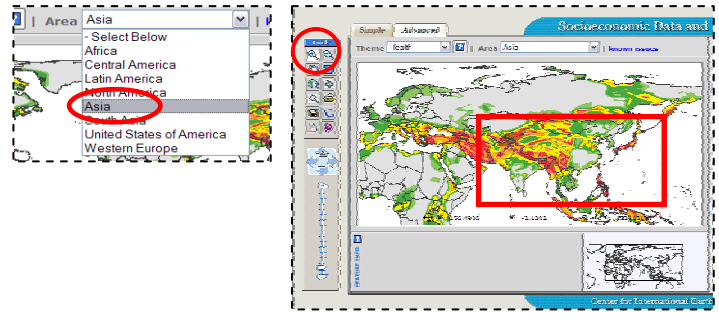

m) Clica na ferramenta para abrires a região seleccionada no Google Maps. No Google Maps, clica no ícone Terreno.

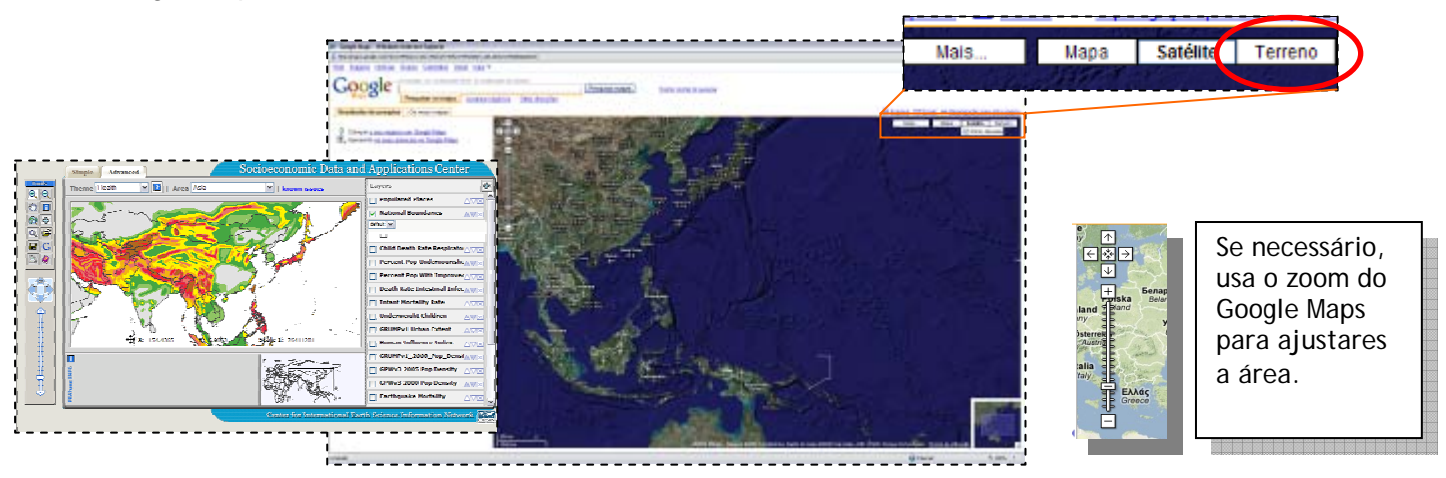

Com a ajuda do mapa com a identificação dos países responde à questão 3.

3. Identifica os países da Ásia Central e do Sudeste da Ásia com risco muito elevado de ocorrência de sismos (castanho e vermelho).

n) Clica na ferramenta para visualizares todo o planisfério. No menu Área, selecciona de novo a Ásia.

 o) Activa o layer grumpv1points. Verás representados pontos que significam Áreas de grande concentração de população.

p) Faz zoom sobre o Japão (duas ou três vezes)

, e responde à questão 4.

4. Escreve uma frase sobre o Japão que ponha em evidência o risco de sismicidade e a concentração de população.

q) Faz **zoom out** sobre o Japão: com a ferramenta vezes).

a 🖳 seleccionada, clica sobre o Japão (duas ou três

r) Clica na ferramenta 🕎 e, com o rato, arrasta o mapa para visualizares a Ásia.

5. Além do Japão, qual a região da Ásia onde há mais população a viver em áreas de elevado risco de sismos? \_\_\_\_\_

# B. Risco de ocorrência de CICLONES ou FURACÕES

a) Clica na ferramenta 🔯 para visualizares todo o planisfério.

b) Muda o tema de *Population* para *Hazards* (Catástrofes).

c) Desactiva o layer GSHAP PGA. Activa o layer Cyclone count (nº de ciclones).

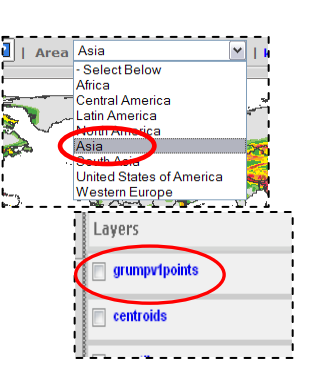

# C. Risco de ocorrência de SECAS.

a) Desactiva o layer Cyclone count. Activa o layer Drought mortality.

**12. Qual a região do mundo onde ocorre maior número de mortes devido à seca** (8º ao 10º decil – cor vermelha)?

13. Qual a situação da Europa no que respeita à mortalidade devido à seca?

b) Desactiva o layer Drought mortality. Activa o layer Drought Economic Loss.

Este mapa representa as regiões onde se fazem sentir os <u>impactes económicos devido à seca</u>: as regiões assinaladas a vermelho são as que têm maiores impactes.

| c) Faz <i>zoom</i> sobre a Europa.                                                                                                    |
|----------------------------------------------------------------------------------------------------|
| 14. Qual a conclusão a que chegas?                                                                                                    |
| d) Faz <i>zoom</i> sobre a <b>Península Ibérica</b> .                                                                                                    |
| 15. Como classificas o impacte económico da seca em Portugal? (Assinala com x)                                                                                                    |
| Baixo Moderado Elevado                                                                                                    |
| 16. Quais as regiões portuguesas mais afectadas economicamente pela seca? (Assinala com x)                                                                                                    |
| Todo o país Litoral Norte Interior Norte Litoral Sul Interior Sul                                                                                                    |
| <ul> <li>D. Risco de ocorrência de INUNDAÇÕES.</li> <li>e) Desactiva o <i>layer Drought Economic Loss</i>. Activa o <i>layer Flood Count</i>.</li> <li>f) Visualiza todo o planisfério.</li> </ul> |
|                                                                                                    |
| Norte da Ásia Nordeste da América do Sul Europa Central Sul de África<br>Austrália Sul e Sudeste da Ásia Noroeste da América                                                                       |
| g) No menu <b>Área</b> , escolhe Western Europe (Europa Ocidental).                                                                                                    |
| 18. Refere três países que tenham registado entre 12 e 25 inundações entre os anos 1985/2003.                                                                                                    |
| h) No menu <b>Área</b> , escolhe <b>South Ásia</b> (Sul da Ásia). Utiliza a ferramenta G.                                                                                                    |
| 19. Refere os países desta região que tiveram entre 12 e 25 inundações entre os anos 1985/2003.                                                                                                    |

Como desenvolvimento desta aula, vais criar uma apresentação em Powerpoint sobre as catástrofes naturais que estudaste. Essa apresentação deve conter alguns dos **mapas** que visualizaste e **imagens** de catástrofes naturais que deves pesquisar na *Internet*. Utiliza os termos em português ou em inglês (*flood, drought, cyclone, earthquake*).

#### A. Para gravares cada um dos mapas:

a) No Tema Hazards, mantendo sempre o *layer National boundaries* activo, selecciona o layer **GSHAP Peak Ground Acceleration**.

b) Clica na ferramenta e, na janela que se abre, clica em **Download** para gravares o teu mapa no computador.

c) Procede de igual modo para os mapas *Cyclone count*, *Flood Count e Drought Economic Loss*.

#### B. Para elaborares a apresentação:

- a) Faz o download do ficheiro em *Microsoft Powerpoint* "Catástrofes Imagens" na disciplina "e-Geografia" da plataforma Moodle da escola.
- b) Pesquisa na Internet algumas imagens relativas às diferentes catástrofes que acabaste de estudar;
- c) Completa a apresentação com os mapas que gravaste e com as imagens que pesquisaste na Internet;
- d) Envia o trabalho final para a disciplina "e-Geografia" na plataforma Moodle da escola, no espaço destinado a tal.